#### **ISTRUZIONI PER REGISTRARSI**

Accedere al sito Comunale digitando: www.comune.cordignano.tv.it

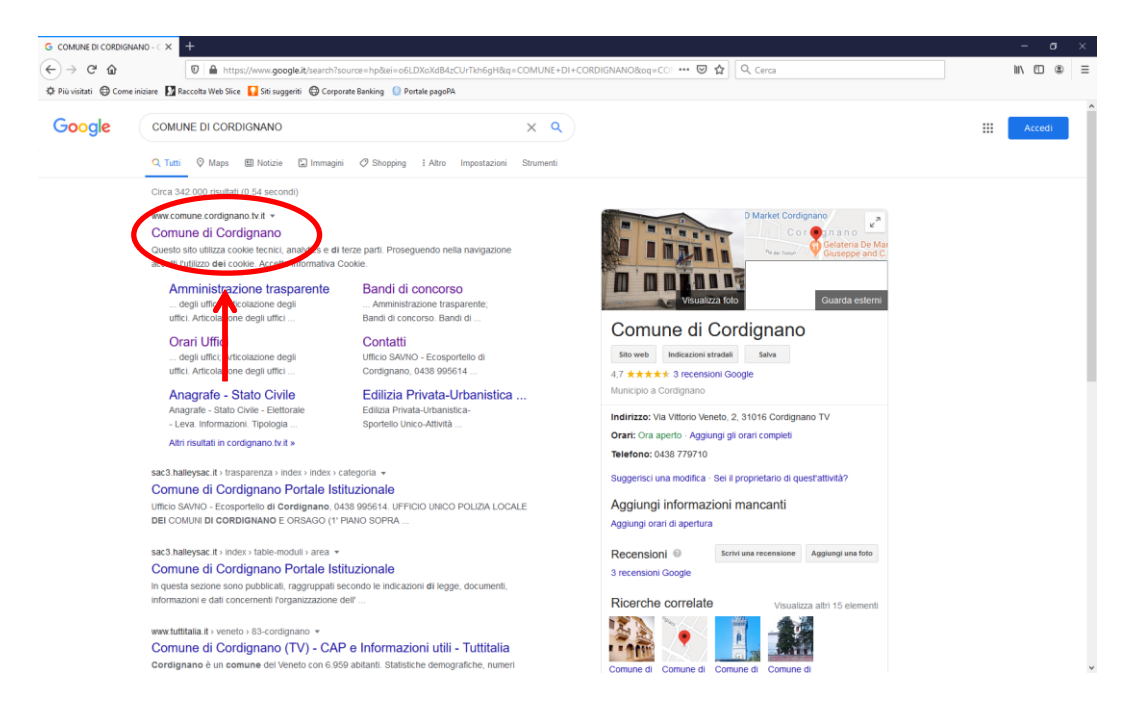

Appare l'home page del sito

Cliccare su uno di questi link: **CITTADINO** oppure **IMPRESE** oppure **PROFESSIONISTI** in ordine alla propria identità giuridica. Per registrarsi come **CITTADINO** cliccare sul medesimo link

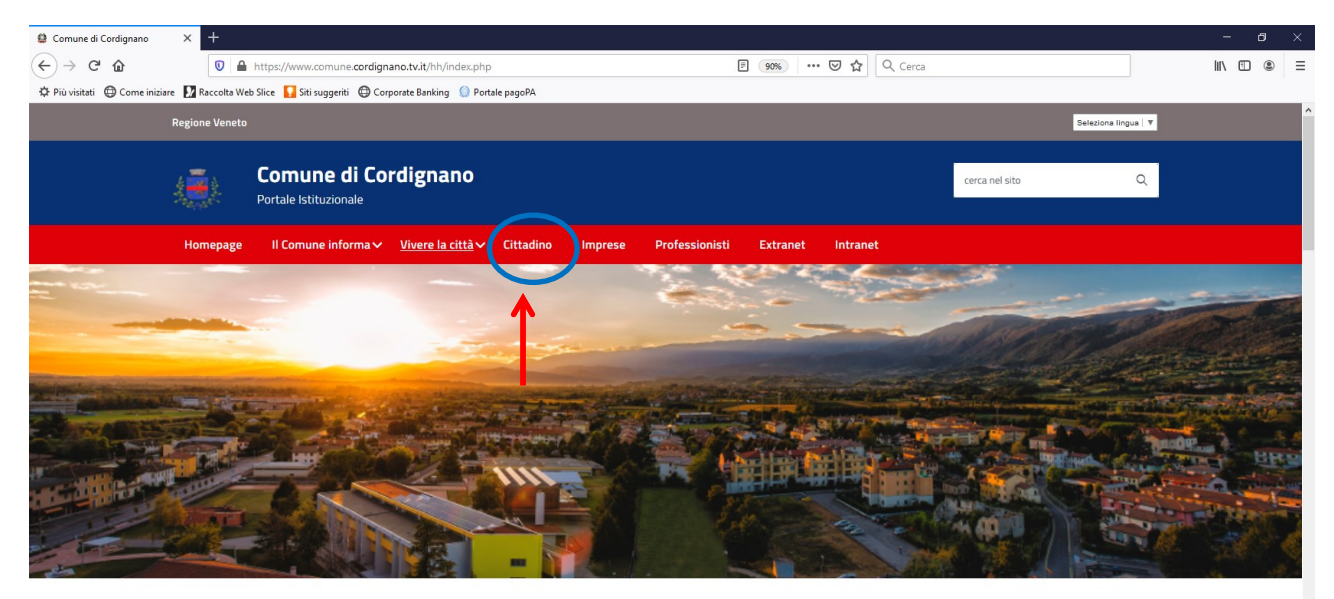

|                 | Amministrazione            | Pubblicazioni               | Vivere il Comune  |
|-----------------|----------------------------|-----------------------------|-------------------|
|                 | Sindaco                    | Albo pretorio               | Storia del Comune |
|                 | Giunta e Consiglio         | Pubblicazioni di matrimonio | Manifestazioni    |
| ascript:void(0) | Articolazione degli uffici | Delibere                    | Locali pubblici   |

### Appare la seguente videata

| Comune di Cordignano        | × +                |                                                                                                    |                                                                                                    | - 8 ×   |
|-----------------------------|--------------------|----------------------------------------------------------------------------------------------------|----------------------------------------------------------------------------------------------------|---------|
| ← → ♂ ŵ                     | 0                  | https://www.comune.cordignano.tv.it/po/po_login.php                                                                                                    | 🗏 🤫 🚥 🤝 🏠 🔍 Cerca                                                                                                    | \ ⊡ ⊛ ≡ |
| 🔅 Più visitati 🔘 Come inizi | iare 🚺 Raccolta We | b Slice 🚺 Siti suggeriti                                                                                                    |                                                                                                    |         |
|                             | Regione Veneto     |                                                                                                    | Seleziona ling                                                                                                    | ua 🔻    |
|                             |                    | Comune di Cordignano<br>Portale Istituzionale                                                                                                    | cerca nel sito                                                                                                    | ۹       |
|                             | Homepage           | Il Comune informa∨ Vivere la città∨ Cittadino Imprese                                                                                                    | Professionisti Extranet Intranet                                                                                                    |         |
|                             |                    | Accedi ai servizi al cittadino                                                                                                    | L'area dei "Servizi al cittadino" ha il fine di organizzare le informazioni edi i servizi sulla<br>base delle esigenze concrete e quotidiane di vita e di lavoro dei cittadini. Il risultato che<br>ne deriva dei asemplificazione della vita dei cittadini, in quanto molte informazioni e<br>servizi che fin'ora richiedevano la presenza fisica della persona presso l'ufficio |         |
|                             |                    | Utente                                                                                                    | competente possono essere ottenuti on line. Si potrà così prendere visione dei propri<br>dati anagrafici, elettorali, ici, sapere cosa fare per ottenere, ad esempio, il certificato di<br>regidenza. Escal substituizzante di especie stato di formiella                                                                                                    |         |
|                             |                    | Login                                                                                                    | residenza, rare i autocerunicazione dei proprio stato di famiglia<br>Il Servizio E-Government consente l'erogazione di servizi ai cittadini. imprese ed altri                                                                                                    |         |
|                             |                    | Password                                                                                                    | Enti pubblici via internet, sfruttando tutti i vantaggi delle nuove tecnologie.                                                                                                    |         |
|                             |                    | Password                                                                                                    |                                                                                                    |         |
|                             |                    | ACCEDI<br>Hai dimenticato la password?<br>Accedi con SPID                                                                                                    |                                                                                                    |         |
|                             |                    | L'accesso all'area 'Servizi al cittadino' è riservato ai cittadini<br>residenti in questo Comune, ai cittadini AIRE, ai non residenti<br>titolari di una qualsiasi utenza. |                                                                                                    |         |
|                             |                    | Per accedare all super tecione utilizzare i seguenti moduli:<br>» modulo per cittadini residenti o AIRE<br>» modulo per cittadini non residenti                            |                                                                                                    | ۵       |
|                             |                    | 1                                                                                                    |                                                                                                    | · ·     |

Cliccare su MODULO PER CITTADINI RESIDENTI O AIRE oppure su MODULO PER CITTADINI NON RESIDENTI

Appare questa videata e cliccare su ACCETTO

I

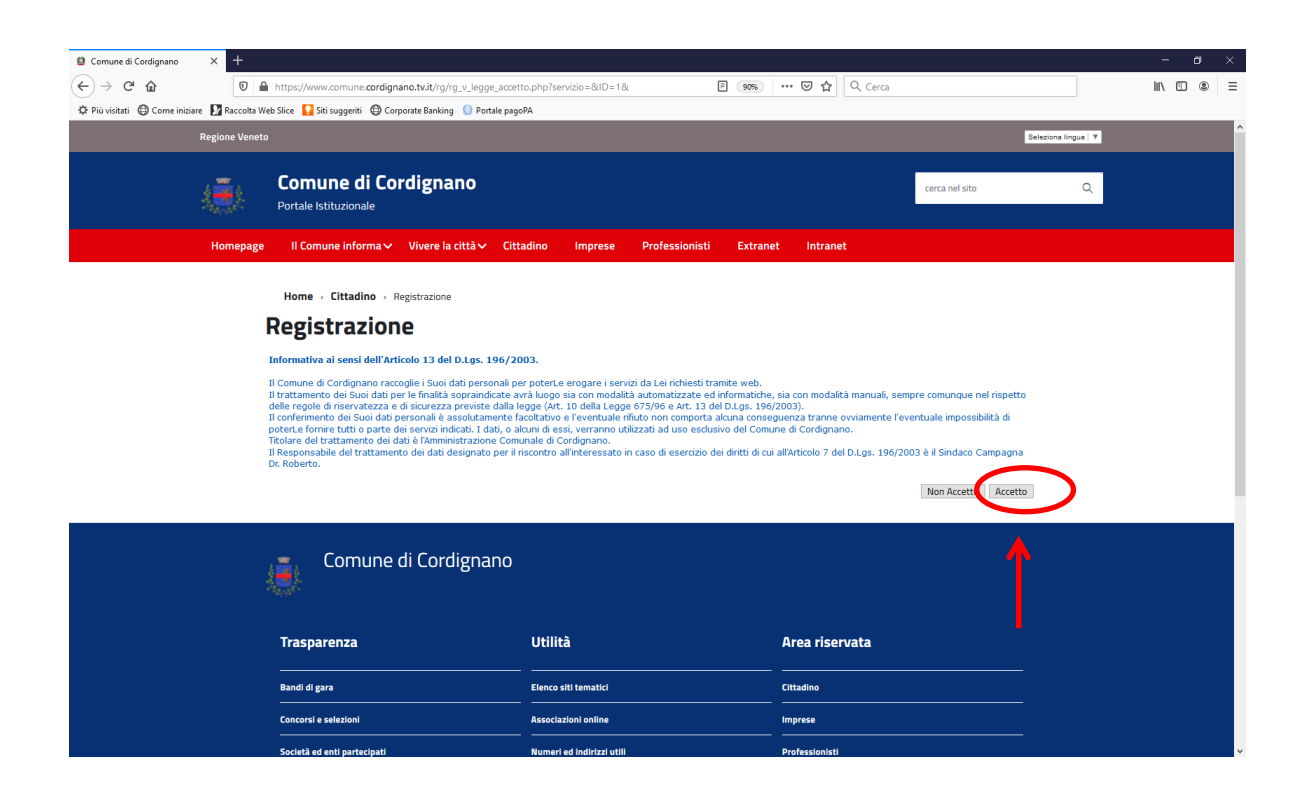

| Com | nilaro i | i cami | ni richiocti | nolla cor | auonto | vidests e | nromoro il | nulcanto i | n fondo | DECISTRATI ODA |
|-----|----------|--------|--------------|-----------|--------|-----------|------------|------------|---------|----------------|
| COM | Jilare   | i cann | princinesti  | nena seg  | Sueme  | viueata e | premeren   | puisantei  | niuuu   | REGISTRATI URA |

| 😫 Comune di Cordignano 🛛 🗙 🕂                                           |                                                               |                                                                  |                                |                                |         | a × |
|------------------------------------------------------------------------|---------------------------------------------------------------|------------------------------------------------------------------|--------------------------------|--------------------------------|---------|-----|
| (←) → C <sup>4</sup>                                                   | ignano.tv.it/rg/rg_v_dettaglio.php?servizio=80x=              | 90% ***                                                          | • 🗵 🔂 🔍 Cerca                  |                                | III\ 🗊  | . ≡ |
| 🌣 Più visitati 📵 Come iniziare 🚺 Raccolta Web Slice 🚺 Siti suggeriti 🕲 | Corporate Banking 🛛 🔘 Portale pagoPA                          |                                                                  |                                |                                |         |     |
| Regione Veneto                                                         |                                                               |                                                                  |                                | Seleziona lin                  | jua 🔍 🔻 | ^   |
|                                                                        |                                                               |                                                                  |                                |                                |         |     |
| 👔 Comune di C                                                          | ordignano                                                     |                                                                  |                                | cerca nel sito                 | ۹       |     |
| Portale Istituzionale                                                  |                                                               |                                                                  |                                |                                |         |     |
| Homepage II Comune informa                                             | ✓ Vivere la città∨ Cittadino Imprese                          | Professionisti Extranet                                          | Intranet                       |                                |         |     |
|                                                                        |                                                               |                                                                  |                                |                                |         |     |
| Inserisci i tuo                                                        | dati                                                          |                                                                  |                                |                                |         | - 1 |
| Cognome*                                                               |                                                               |                                                                  |                                |                                |         |     |
| Nome*                                                                  |                                                               |                                                                  |                                |                                |         | - 1 |
| Codice fiscale*                                                        |                                                               |                                                                  |                                |                                |         | - 1 |
|                                                                        |                                                               |                                                                  |                                |                                |         | - 1 |
| E' necessario inserire obbl                                            | gatoriamente o il numero della tua carta d'identità o della t | tua patente                                                      |                                |                                |         | - 1 |
|                                                                        |                                                               |                                                                  |                                |                                |         |     |
| Num. Carta d'identità*                                                 |                                                               | (Inserire la parte letterale nella pri                           | ima casella di testo e la nume | rica nella seconda)            |         |     |
| Num. patente*                                                          | (Inserire il numero di patente sol                            | o se registrata negli archivi comunali)                          | )                              |                                |         |     |
| Utente*                                                                |                                                               |                                                                  |                                |                                |         |     |
|                                                                        |                                                               | (La password deve essere lunga m                                 | ninimo 8 caratteri. Deve conte | enere almeno: una lettera      |         |     |
| Password                                                               |                                                               | maiuscoia, una lettera minuscoia,<br>( / & % \$ £ "! \ ^ * < > ) | un numero e uno tra questi c   | aratteri: , # (@ [ ] : ; ? = ) |         |     |
| Conferma password*                                                     |                                                               |                                                                  |                                | $\frown$                       |         |     |
| Indirizzo e-mail                                                       |                                                               |                                                                  |                                |                                |         |     |
| (I campi contrassegnati da *                                           | sono obbligatori)                                             |                                                                  |                                | Registrati ora                 |         | ~   |
|                                                                        |                                                               |                                                                  |                                |                                |         | ۵,  |
|                                                                        |                                                               |                                                                  |                                | •                              |         |     |
|                                                                        |                                                               |                                                                  |                                |                                |         |     |

Successivamente l'ufficio comunale preposto provvederà all'attivazione e dopo un giorno si può procedere all'accesso inserendo le credenziali **UTENTE** e **PASSWORD** dalla videata **CITTADINO** e cliccare su **ACCEDI** 

| Comune di Cordignano      | × +                  |                                                                                                    |                                                                                                    |                                                                                                    |                      |        |   |
|---------------------------|----------------------|----------------------------------------------------------------------------------------------------|----------------------------------------------------------------------------------------------------|----------------------------------------------------------------------------------------------------|----------------------|--------|---|
| (←) → 健 @                 | 0                    | https://www.comune.cordignano.tv.it/po/po_login.php                                                                                                    | 토 90% ··· 🗵 ☆ 🤇 Cerca                                                                                                    |                                                                                                    |                      | ∭\ ፤ இ | ≡ |
| 🌣 Più visitati   Ome iniz | tiare 🚺 Raccolta Web | Slice 🌄 Siti suggeriti                                                                                                    |                                                                                                    |                                                                                                    |                      |        |   |
|                           | Regione Veneto       |                                                                                                    |                                                                                                    | 5                                                                                                    | Seleziona lingua   🔻 |        | ^ |
|                           | ١                    | Comune di Cordignano<br>Portale Istituzionale                                                                                                    |                                                                                                    | cerca nel sito                                                                                                    | Q                    |        |   |
|                           | Нотераде             | It Comme informa       Vivere la città       Ottadino         Accedi an servizi al cittadino         Utente         Login         Password         Password         Reservizi al cittadino à riservato al cittadino à riservato al cittadino à riservato al cittadini residenti in questo Comune, al cittadino à riservato al cittadini residenti in questo Comune, al cittadini à AIRE, ai non residenti titolari di una qualsiasi utenza.         Per accedere alla registrazione, utilizzare i seguenti moduli:         * modulo per cittadini non residenti o AIRE | prese         Professionisti         Extranet         Intranet           Larea dei "Servizi al cittadino" ha il fine di organizzare le in base delle esigenze concrete e quotidiane di vita e di lavor di vita e di lavor di vita dei lavor di vita dei lavor di vita dei lavor organizzare le in base delle esigenze concrete e quotidiane di vita dei lavor organizzare le in finora richiedevano la presenza fisica della per organete prosposono essere ettenuti on line. Si potrà così dati anggrafici, elettorali, (c) sapere cosa fare per ottener residenza, fare l'autocertificazione del proprio stato di fam           U Servizio E-Government consente l'erogazione di servizi a Enti pubblici via internet, sfruttando tutti i vantaggi delle n           sword? | formazioni ed i servizi sulla<br>o dei cittadini. Il risultato che<br>nto molte informazioni e<br>iona presso l'ufficio<br>prendere visione dei propri<br>i, ad esempio, il certificato di<br>iglia<br>ii cittadini, imprese ed altri<br>uove tecnologie. |                      | 6      |   |

# Per registrarsi come IMPRESE cliccare sul rispettivo LINK

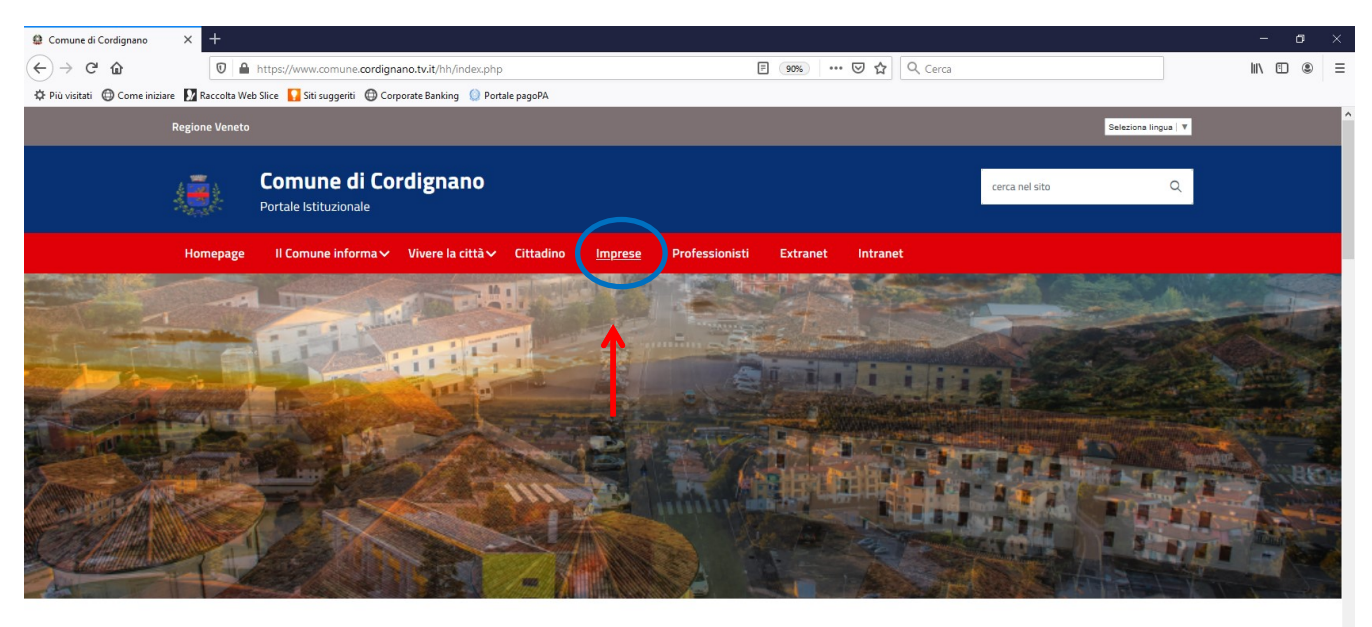

|                                       | Amministrazione            | Pubblicazioni               | Vivere il Comune  |  |
|---------------------------------------|----------------------------|-----------------------------|-------------------|--|
|                                       | Sindaco                    | Albo pretorio               | Storia del Comune |  |
|                                       | Giunta e Consiglio         | Pubblicazioni di matrimonio | Manifestazioni    |  |
| https://www.comune.cordignano.tv.it/p | Articolazione degli uffici | Delibere                    | Locali pubblici   |  |

# Appare questa videata e cliccare su NON SEI REGISTRATO? RICHIEDI SUBITO L'ACCESSO

| Comune di Cordignano | × +            |                                                                      |                                                                                                    | - a ×                                                            |
|----------------------|----------------|----------------------------------------------------------------------|----------------------------------------------------------------------------------------------------|------------------------------------------------------------------|
| (←) → C û            | 0              | https://www.comune.cordignano.tv.it/po/po_imlogin.php                | 99% ··· 🗵 🏠 🔍 Cerca                                                                                                    | II\ ⊡ ® ≡                                                        |
| Come inizi           | Regione Veneto | b Slice 🔰 Siti suggerti 🥶 Corporate Banking 🥥 Portale pagoPA         |                                                                                                    | Seleziona lingua   V                                             |
|                      | ÷.             | Comune di Cordignano<br>Portale Istituzionale                        | cerca                                                                                                    | rel sto Q                                                        |
|                      | Homepage       | Il Comune informa 🗸 Vivere la città 🗸 Cittadino Imprese              | Professionisti Extranet Intranet                                                                                                    |                                                                  |
|                      |                | Home > Imprese > Login                                               |                                                                                                    |                                                                  |
|                      |                | Accedi ai servizi alle imprese                                       | L'area "Servizi alle imprese" è un supporto telematico con lo scopo di p<br>qualificare un sistema locale di servizi per le imprese. Essa consente l'<br>sistema unitario di servizi con la finalità di rendere disponibili informaz<br>interattivi e transazionali a tutti i soggetti privati che risiedono nel terr | romuovere e<br>rrogazione di un<br>ioni, servizi<br>itorio e che |
|                      |                | Utente<br>Login                                                      | hanno rapporti con esso. Inserendo Utente e Password sarà possibile<br>direttamente ai servizi che il comune offre alle imprese. Il Servizio E-G<br>consente l'erogazione di servizi ai cittadini, imprese ed altri Enti pubbli<br>sfruttando tutti i vantaggi delle nuove tecnologie.                                | scedere<br>svernment<br>ci via internet,                         |
|                      |                | Password                                                             |                                                                                                    |                                                                  |
|                      |                | ACCEDI<br>Hai dimenticato la password?                               |                                                                                                    |                                                                  |
|                      |                | Accedi con SPID     w Ion sei registrato? Richiedi subito l'accesso. |                                                                                                    |                                                                  |
|                      |                | <b>^</b>                                                             |                                                                                                    |                                                                  |
|                      |                |                                                                      |                                                                                                    |                                                                  |

## Cliccare su ACCETTO

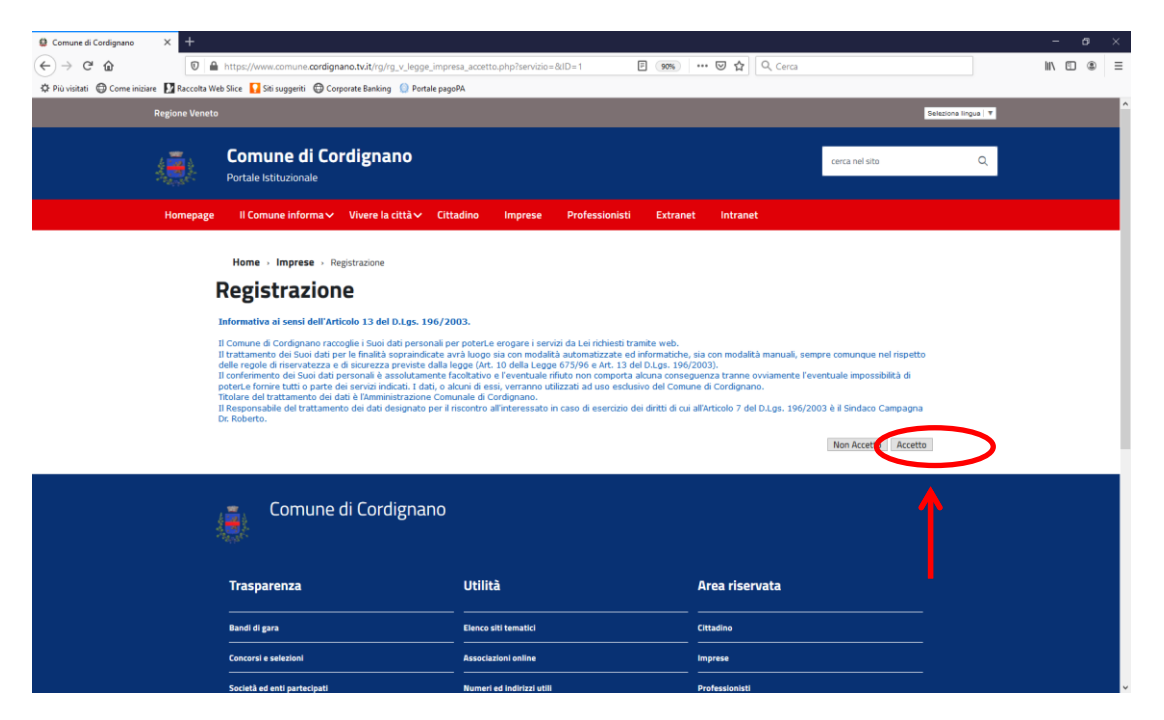

#### Compilare i campi richiesti e cliccare su RICHIEDI

| Comune di Cordignano           | × +               |                                                                                  |                                     |                |                |                      | - o ×     |
|--------------------------------|-------------------|----------------------------------------------------------------------------------|-------------------------------------|----------------|----------------|----------------------|-----------|
| ← → ⊂ ŵ                        | 0                 | https://www.comune.cordignano.tv.it/rg/rg_v_ditta.php?se                         | ervizio= 90%                        | 🚥 🖾 🗘 Cerca    |                |                      | II\ 🗊 🍭 ≡ |
| 🌣 Più visitati   G Come inizia | are 🚺 Raccolta We | ıb Slice  Siti suggeriti 💮 Corporate Banking 🝥 Portale page                      | 9PA                                 |                |                |                      |           |
|                                | Regione Veneto    |                                                                                  |                                     |                |                | Seleziona lingua   🔻 | Î         |
|                                | <u>(</u>          | Comune di Cordignano<br>Portale Istituzionale                                    |                                     |                | cerca nel sito | ٩                    |           |
|                                | Homepage          | Il Comune informa 🗸 Vivere la città 🗸 Citta                                      | adino Imprese Professionisti Extran | et Intranet    |                |                      |           |
|                                | I                 | Home > Imprese > Registrazione<br>Registrazione Impresa<br>Inserisci i tuoi dati |                                     |                |                |                      |           |
|                                |                   |                                                                                  | Ragione sociale*                    |                |                |                      |           |
|                                |                   |                                                                                  | Partita IVA/Codice fiscale*         |                |                |                      |           |
|                                |                   |                                                                                  | Indirizzo e-mail                    |                |                |                      |           |
|                                | (                 | l campi contrassegnati da * sono obbligatori)                                    | Richiedi                            |                |                |                      |           |
|                                |                   | Comune di Cordignano                                                             |                                     |                |                |                      |           |
|                                |                   | Trasparenza                                                                      | Utilità                             | Area riservata |                | _                    |           |
|                                |                   | Bandi di gara                                                                    | Elenco siti tematici                | Cittadino      |                |                      |           |
|                                |                   | Concorsi e selezioni                                                             | Associazioni online                 | Imprese        |                | -                    |           |

Successivamente gli uffici comunali provvederanno all'abilitazione e dopo un giorno si può procedere con l'inserimento delle credenziali **UTENTE e PASSWORD** dalla videata **IMPRESE** e cliccare su **ACCEDI** 

| Comune di Cordignano         | × +               |                                                             |                            |                                                                                                    |                                                                                                    |                                                                                                    |                                                                                                    |                      |           |
|------------------------------|-------------------|-------------------------------------------------------------|----------------------------|----------------------------------------------------------------------------------------------------|----------------------------------------------------------------------------------------------------|----------------------------------------------------------------------------------------------------|----------------------------------------------------------------------------------------------------|----------------------|-----------|
| (←) → C' ŵ                   | 0                 | https://www.comune.cordignano.tv.it/po/po_imlog             | jin.php                    |                                                                                                    | 90% **                                                                                                    | • 🗵 🟠 🔍 Cerca                                                                                                    | 1                                                                                                    |                      | II\ 🗉 🛎 = |
| 🌣 Più visitati 🍈 Come inizia | are 🚺 Raccolta We | eb Slice 🚺 Siti suggeriti 🍈 Corporate Banking 🍥 Por         | tale pagoPA                |                                                                                                    |                                                                                                    |                                                                                                    |                                                                                                    |                      |           |
|                              | Regione Veneto    |                                                             |                            |                                                                                                    |                                                                                                    |                                                                                                    |                                                                                                    | Seleziona lingua   🔻 |           |
|                              |                   | Comune di Cordignano<br>Portale Istituzionale               |                            |                                                                                                    |                                                                                                    |                                                                                                    | cerca nel sito                                                                                                    | ۵                    |           |
|                              | Homepage          | Il Comune informa 🗸 Vivere la città 🗸                       | Cittadino Impres           | e Professionisti                                                                                                    | Extranet                                                                                                    | Intranet                                                                                                    |                                                                                                    |                      |           |
|                              |                   | Home→ Imprese→ Login                                        |                            |                                                                                                    |                                                                                                    |                                                                                                    |                                                                                                    |                      |           |
|                              |                   | Accedi ai servizi alle imprese<br>Utente                    |                            | L'area "Servizi<br>qualificare un :<br>sistema unitar<br>interattivi e tra<br>hanno rapport<br>direttamente a<br>consente l'ero | alle imprese" è ui<br>istema locale di i<br>io di servizi con la<br>nsazionali a tutti<br>i con esso. Insere<br>i servizi che il con<br>gazione di servizi<br>i unanarei delle | n supporto telematico co<br>servizi per le imprese. Es<br>a finalità di rendere dispo<br>i soggetti privati che ris<br>ndo Utente e Password<br>mune offre alle imprese.<br>ai cittadini, imprese ed a<br>guare teorelesio. | on lo scopo di promuovere e<br>ssa consente l'erogazione di u<br>onibili informazioni, servizi<br>iedono nel territorio e che<br>sarà possibile accedere<br>. Il Servizio E-Government<br>altri Enti pubblici via internet, | n                    |           |
|                              |                   | Password<br>Password<br>ACCEDI                              |                            | struttando tut                                                                                                    | i i vantaggi delle                                                                                                    | nuove tecnologie.                                                                                                    |                                                                                                    |                      |           |
|                              |                   | Accedi con SPID     Non sei registrato? Richiedi subito l'a | ai di menticato la passwor | rd?                                                                                                    |                                                                                                    |                                                                                                    |                                                                                                    |                      |           |
|                              |                   |                                                             |                            |                                                                                                    |                                                                                                    |                                                                                                    |                                                                                                    |                      |           |

## Per registrarsi come PROFESSIONISTI cliccare sul rispettivo LINK

htt

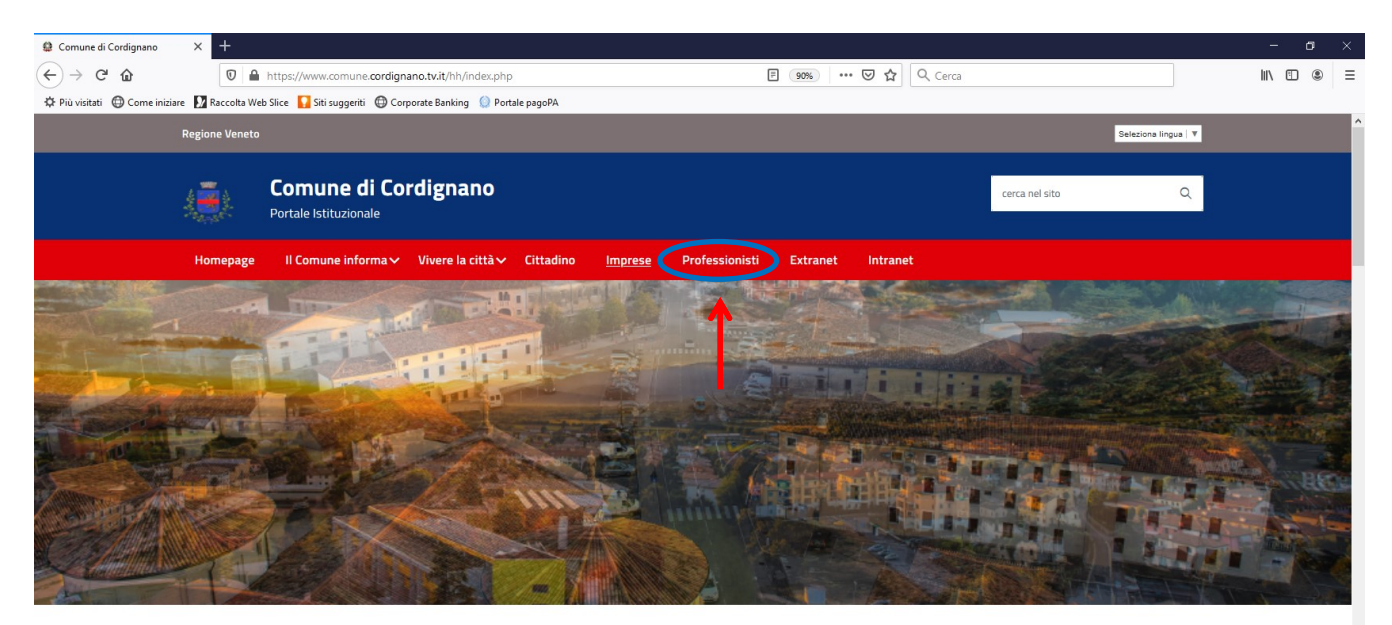

| 1                                    | Amministrazione                              | Pubblicazioni               | Vivere il Comune  |
|--------------------------------------|----------------------------------------------|-----------------------------|-------------------|
|                                      | Sindaco                                      | Albo pretorio               | Storia del Comune |
|                                      | Giunta e Consiglio                           | Pubblicazioni di matrimonio | Manifestazioni    |
| os://www.comune.cordignano.tv.it/po/ | Articolazione degli uffici<br>po_imlogin.php | Delibere                    | Locali pubblici   |

# Appare questa videata e cliccare su NON SEI REGISTRATO? RICHIEDI SUBITO L'ACCESSO

| 😫 Comune di Cordignano      | × +                |                                                                   |                                                                                                    |                      |   |
|-----------------------------|--------------------|-------------------------------------------------------------------|----------------------------------------------------------------------------------------------------|----------------------|---|
| (←) → 健 🏠                   | 0                  | https://www.comune.cordignano.tv.it/po/po_pr_login.php            | 90% ···· 🗵 ☆ 🔍 Cerca                                                                                                    | III\ 🗉 🍭             | Ξ |
| 🌣 Più visitati 🔘 Come inizi | iare 🚺 Raccolta We | eb Slice 🚺 Siti suggeriti                                         |                                                                                                    |                      |   |
|                             | Regione Veneto     |                                                                   |                                                                                                    | Seleziona lingua   🔻 | ^ |
|                             | 1                  | Comune di Cordignano                                              | rerra nel sito.                                                                                                    | 0                    |   |
|                             |                    | Portale Istituzionale                                             |                                                                                                    |                      |   |
|                             | Homepage           | Il Comune informa∨ Vivere la città∨ Cittadino Imprese             | Professionisti Extranet Intranet                                                                                                    |                      |   |
|                             |                    | Home > Professionisti > Login                                     |                                                                                                    |                      |   |
|                             |                    | Accedi ai servizi ai professionisti                               | L'area "Professionisti" offre dei servizi telematici con lo scopo di promuovere e<br>qualificare un sistema locale capace di migliorare il lavoro di tutte le componenti<br>coinvolte il Professionista parte attiva e promotore dell'iniziativa e il Comune che<br>mette a disposizione degli innovativi strumenti di lavoro per migliorare la propria |                      |   |
|                             |                    | Utente                                                            | efficienza e professionalità. I servizi finora implementati riguardano principalmente<br>l'ufficio tecnico. Inserendo Utente e Password sarà possibile accedere direttamente ai                                                                                                    |                      |   |
|                             |                    | Login                                                             | servizi che il comune offre ai professionisti.                                                                                                    |                      |   |
|                             |                    | Password                                                          |                                                                                                    |                      |   |
|                             |                    | Password                                                          |                                                                                                    |                      |   |
|                             |                    | ACCEDI<br>Hai dimenticato la password?                            |                                                                                                    |                      |   |
|                             |                    | Accedi con SPIN     Non sei registrato? Richiedi subito l'accesso |                                                                                                    |                      |   |
|                             |                    | <u>^</u>                                                          |                                                                                                    |                      | • |
|                             |                    |                                                                   |                                                                                                    |                      |   |
|                             |                    |                                                                   |                                                                                                    |                      |   |

# Compilare i campi richiesti e cliccare su RICHIEDI

| 😫 Comune di Cordignano       | × +                |                                                                     |                                                                |                                       |                                |                      | - o ×     |
|------------------------------|--------------------|---------------------------------------------------------------------|----------------------------------------------------------------|---------------------------------------|--------------------------------|----------------------|-----------|
| ← → ♂ ☆                      | 0 🔒                | https://www.comune.cordignano.tv.it/rg/rg_v_prof.php                | 90%                                                            | 🚥 🗵 🏠 🔍 Cerca                         |                                |                      | IIN 🗉 🛎 🗏 |
| 🔅 Più visitati 🔘 Come inizia | iare 🚺 Raccolta We | b Slice 🚺 Siti suggeriti 🚳 Corporate Banking 🍥 Portale pago         | РА                                                             |                                       |                                |                      |           |
|                              | Regione Veneto     |                                                                     |                                                                |                                       |                                | Seleziona lingua   🔻 |           |
|                              |                    |                                                                     |                                                                |                                       |                                |                      |           |
|                              | 4 🚋 👌              | Comune di Cordignano                                                |                                                                |                                       | cerca nel sito                 | ۹                    |           |
|                              |                    | Portale Istituzionale                                               |                                                                |                                       |                                |                      |           |
|                              | Homepage           | Il Comune informa∨ Vivere la città∨ Citta                           | adino Imprese Professionisti Extran                            | et Intranet                           |                                |                      |           |
|                              |                    |                                                                     |                                                                |                                       |                                |                      |           |
|                              |                    | Home > Professionisti > Registrazione                               |                                                                |                                       |                                |                      |           |
|                              |                    | Registrazione Professio                                             | nista                                                          |                                       |                                |                      |           |
|                              |                    |                                                                     | insta                                                          |                                       |                                |                      |           |
|                              | 1                  | nserisci i tuoi dati                                                |                                                                |                                       |                                |                      |           |
|                              |                    | La registrazione potrà essere effettuata solo se il vostro nom      | inativo è già presente nell'archivio anagrafico del software i | Halley (Pratiche Edilizie) in uso pre | asso l'ufficio tecnico comunal | e.                   |           |
|                              | 0                  | Comunicare in comune i vostri dati anagrafici affinche la registraz | cione possa andare a buon fine.                                |                                       |                                |                      |           |
|                              |                    | Nominativo*                                                         |                                                                |                                       |                                |                      |           |
|                              |                    | Indirizzo e-mail*                                                   |                                                                |                                       |                                |                      |           |
|                              |                    |                                                                     | Richiedi                                                       |                                       |                                |                      |           |
|                              | (                  | I campi contrassegnati da * sono obbligatori)                       |                                                                |                                       |                                |                      |           |
|                              |                    |                                                                     |                                                                |                                       |                                |                      |           |
|                              |                    | <ul> <li>Comune di Cordignano</li> </ul>                            |                                                                |                                       |                                |                      |           |
|                              |                    |                                                                     |                                                                |                                       |                                |                      |           |
|                              |                    |                                                                     |                                                                |                                       |                                |                      |           |
|                              |                    | _                                                                   |                                                                |                                       |                                |                      |           |
|                              |                    | Trasparenza                                                         | Utilita                                                        | Area riservata                        |                                |                      |           |
|                              |                    | Bandi di gara                                                       | Elenco siti tematici                                           | Cittadino                             |                                |                      |           |
|                              |                    |                                                                     |                                                                |                                       |                                |                      |           |
|                              |                    | Concorsi e selezioni                                                | Associazioni online                                            | Imprese                               |                                |                      |           |

Successivamente gli uffici comunali provvederanno all'abilitazione e dopo un giorno si può procedere con l'inserimento delle credenziali **UTENTE e PASSWORD** dalla videata **PROFESSIONISTI** e cliccare su **ACCEDI** 

| Comune di Cordignano                                                                                     | × +            |                                                                                                    |                                                                                                    |                      | - 0     | × |
|----------------------------------------------------------------------------------------------------|----------------|----------------------------------------------------------------------------------------------------|----------------------------------------------------------------------------------------------------|----------------------|---------|---|
| ← → ♂ ☆                                                                                                  | 0              | https://www.comune.cordignano.tvit/po/po_pr_login.php                                                                                                    |                                                                                                    |                      | II\ 🗉 🏽 | Ξ |
| 🌣 Più visitati 🚭 Come iniziare 😰 Raccolta Web Siles 🚺 Sti suggeriti 🕲 Corporate Banking 🕐 Portale pagePA |                |                                                                                                    |                                                                                                    |                      |         |   |
|                                                                                                    | Regione Veneto |                                                                                                    |                                                                                                    | Seleziona lingua   🔻 |         | Î |
|                                                                                                    |                | Comune di Cordignano<br>Portale Istituzionale                                                                                                    | cerca nel sito                                                                                                    | Q                    |         |   |
|                                                                                                    | Homepage       | Il Comune informa∨ Vivere la città∨ Cittadino Imprese Professionisti Extranet Intranet                                                                                                    |                                                                                                    |                      |         |   |
|                                                                                                    |                | Accedi ai servizi ai professionisti     Accedi ai servizi ai professionisti     Unit   Ugin     Password     Accedi con SPID   Accedi con SPID And en en ergistrato? Richiedi subito l'accesso. | copo di promuovere e<br>di tutte le componenti<br>niziativa e il Comune che<br>per miglioarea le apropria<br>iguardano principalmente<br>oile accedere direttamente ai |                      |         |   |